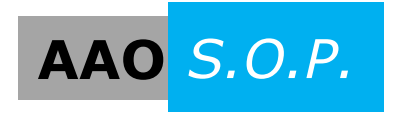

AAO S.O.P. "Creating an Openings Studio Door Schedule Template"

## Creating an Openings Studio Door Schedule Project Template in Revit

Openings Studio door, frame and hardware parameters that are included in the customized openings exported back to Revit can be placed in a Project Template to be used in the creation and updating of the Project Door Schedule.

1. Download and Save the **Openings Studio Door Schedule Template** to Local Drive. Open the template in Revit Architecture.

AAOS 2013 Door Schedule Template

AAOS 2014 Door Schedule Template

2. Open a New Project and select Project Template (NOTE: Both the New Project and Door Schedule Template need to be open to transfer Standards). Press OK.

| New Project            | X                        |
|------------------------|--------------------------|
| Template file          |                          |
| Architectural Template | ▼ Browse                 |
|                        |                          |
| Create new             |                          |
| Project                | Project <u>t</u> emplate |
|                        |                          |
| ОК                     | Cancel <u>H</u> elp      |
|                        |                          |

3. Go the **Manage** tab on the ribbon. On the tool bar above settings click on **Transfer Project Standards**.

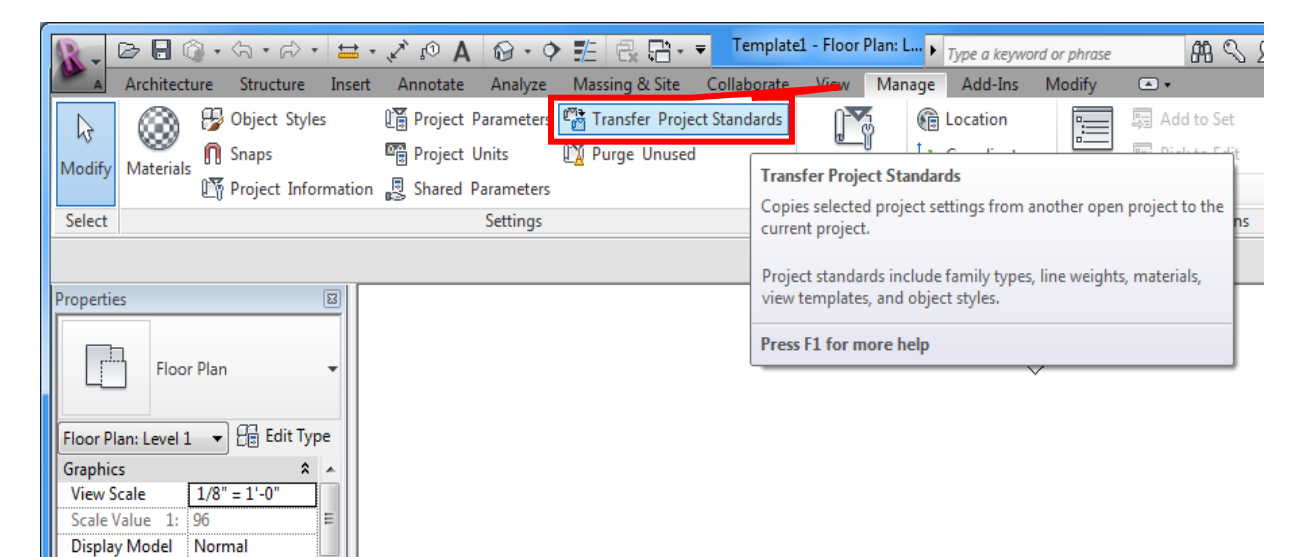

4. The **Select Items to Copy** box will open. Select Check None and Press OK.

| Select Items To Copy           | ×                 |
|--------------------------------|-------------------|
| Copy from: AAOSDoorSchedule    | Template. 🔻       |
| Floor Types                    | Check <u>A</u> ll |
| Fluid Types                    |                   |
| Foundation Slab Types          | Check None        |
| Grid Types                     |                   |
| Gutter Settings                |                   |
| Halftone and Underlay Settings |                   |
| Keynoting Settings             | =                 |
| Level Types                    |                   |
| Line Patterns                  |                   |
| Line Styles                    |                   |
| Line Weights                   |                   |
| Load Types                     |                   |
| Materials                      |                   |
| Object Styles                  | +                 |
| A CONTRACT STORES              | *                 |
|                                |                   |
|                                | OK Cancel         |
|                                |                   |

5. Scroll down to **Project Parameters**. Check on the box and Press OK.

| Copy from: AAOSDoorScheduleTe                                                                                                    | emplate. 🔻                              |
|----------------------------------------------------------------------------------------------------|-----------------------------------------|
| Panel Schedule Templates - Branch Panel Schedule Templates - Data Panel Schedule Templates - Data Panel Schedule Templates - Switchbox<br>Phase Settings<br>Pipe Schedule Types<br>Pipe Segments<br>Pipe Settings<br>Piping System Types<br>Project Info | anel All Check All Check All Check None |
| Project Parameters Railing Types Ramp Types Rebar Cover Settings Reinforcement Settings                                                                                                    |                                         |

6. The door, frame and hardware 'AAOS Project Parameters' used in the Openings Studio Door Families are now available to be placed in the New Project Door Schedule Template.

| Available fields:                                                                                                    |        |                                                                               | Scheduled fields                                                                                                    | (in order): |
|----------------------------------------------------------------------------------------------------|--------|-------------------------------------------------------------------------------|----------------------------------------------------------------------------------------------------|-------------|
| Available feeds:<br>Avails Project Arch Door Material Type<br>Avails Project Arch Door Panel Type<br>Avails Project Arch Frame Material Type<br>Avails Project Arch Frame Material Type<br>Avails Project Cost<br>Avails Project Door Add Ons<br>Avails Project Door Cost<br>Avails Project Door Cost<br>Avails Project Door State<br>Avails Project Door State<br>Avails Project Door State<br>Avails Project Door State<br>Avails Project Door State<br>Avails Project Door State<br>Avails Project Door State<br>Avails Project Door State<br>Avails Project Frame Add Ons<br>Avails Project Frame Add Ons<br>Avails Project Frame Add Ons<br>Avails Project Frame Add Ons<br>Avails Project Frame Add Dons<br>Avails Project Frame Add Ons<br>Avails Project Frame Add Ons<br>Avails Project Frame Add Ons<br>Avails Project Frame Add Ons<br>Avails Project Frame Cost<br>Avails Project Frame Finish Color<br>Avails Project Frame State<br>Avails Project Frame State<br>Avails Project Frame Tenshot Color<br>Avails Project Frame Tenshot<br>Avails Project Frame Kenyote<br>Avails Project Frame Manufacturer<br>Avails Project Frame Manufacturer Type |        | Add><br>< <u>B</u> ernove<br>Add <u>Parameter</u><br><u>C</u> alculated Value | Scheduled fields (in order):<br>Visati<br>Width<br>Height<br>Thichness<br>AAOS Froject Door Material Type<br>AAOS Froject Frame Material Type<br>AAOS Froject Frame Material Type<br>AAOS Froject Frame Construction<br>AAOS Froject Frame Depth<br>AAOS Froject Frame Depth<br>AAOS Froject Frame Depth<br>AAOS Froject HW Set<br>AAOS Froject Comments |             |
| Edit                                                                                                    | Delete |                                                                               | Edjt                                                                                                    | Deleţe      |
| Doors                                                                                                    | ▼      |                                                                               | Move <u>Up</u>                                                                                                    | Move Down   |

7. In the Schedule Properties dialog box, choose the items you want to view in the Door Schedule columns from the Available Fields on the left and then Add -> them to the Scheduled Fields on the right. Their order can be arranged by clicking the Move Up/Move Down buttons.

The Door Schedule fields selected will automatically be updated with new or revised data and information after each export from Openings Studio. Further information on Door Schedule and Door Legend creation can be found in the AAOS Standard Operating Procedures - "Creating a Door Schedule" and "Creating a Door Legend".

Contact your consultant to provide further information and training on how to create and manage Openings Studio Door Families and Libraries to meet your project standards and requirements.